## **Changing an Historical Grade**

1. From the PowerSchool **Start** page, type last name, first name in the student search box and press **Return**.

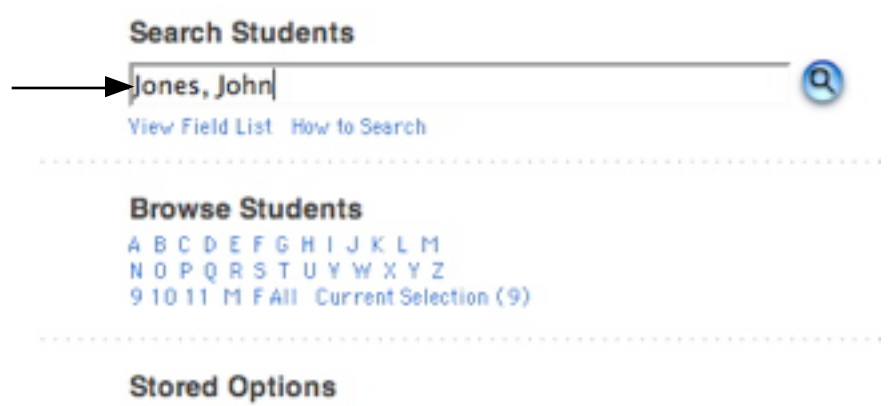

Stored Searches Stored Selections

2. When the student menu appears on the left of the screen, choose **Historical Grades** in the **Academics** section of the menu.

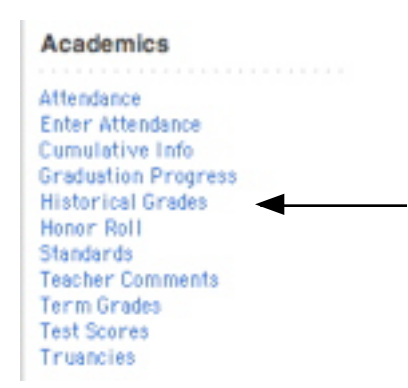

## 3. On the Historical Grades screen, click on the grade you wish to edit.

| Multiple<br>Entrie | New<br>s | Single New P<br>Entry | Previous School Detai<br>Names | l View |               |
|--------------------|----------|-----------------------|--------------------------------|--------|---------------|
| Year/Term          | Grd Lvl  | Course                | Earned Credit                  | Q1     |               |
| 06-07 YR           | 10       | Algebra II            | 0.0                            | В      | Click on the  |
| 06-07 YR           | 10       | Art I                 | 0.0                            | A      | grade you wis |
| 06-07 YR           | 10       | Biology I             | 0.0                            | в      | to edit.      |
| 06-07 YR           | 10       | Criminal Justice I    | 0.0                            | A      |               |
| 06-07 YR           | 10       | English 10 Standard   | 0.0                            | С      |               |
| 06-07 YR           | 10       | Spanish II            | 0.0                            | в      |               |

Shelby County Schools

4. Change gradel values as needed.

| School                 | Arlington High          |                    |  |
|------------------------|-------------------------|--------------------|--|
| School year (Term)     | 2006-2007 (2006-2007    | 7)                 |  |
| Store code             | Q1                      |                    |  |
| Hist. grade level      | 10                      |                    |  |
| Associated section     | MA251-3 (Ganus, Jessica | Exp. 4(A))         |  |
| Course number          | MA251                   |                    |  |
| Course name            | Algebra II              |                    |  |
| Teacher name           | Ganus, Jessica          |                    |  |
| Associated grade scale | Default                 |                    |  |
| Grade                  | В                       | 1                  |  |
| GPA points             | 3                       | -                  |  |
| Added value            | 0                       | Change all options |  |
| Percent                | 87                      |                    |  |
| Citizenship            | E                       |                    |  |
| Absences               | 0                       |                    |  |
| Tardies                | 0                       |                    |  |
| Earned credit hours    | 0                       |                    |  |
| Potential credit hours | 0                       |                    |  |

5. Click **Submit** at the bottom of the screen.